研修管理システム 使い方マニュアル(施設・事業所)

2 ログイン

# ログイン I D / パスワードを忘れた

### トップページ

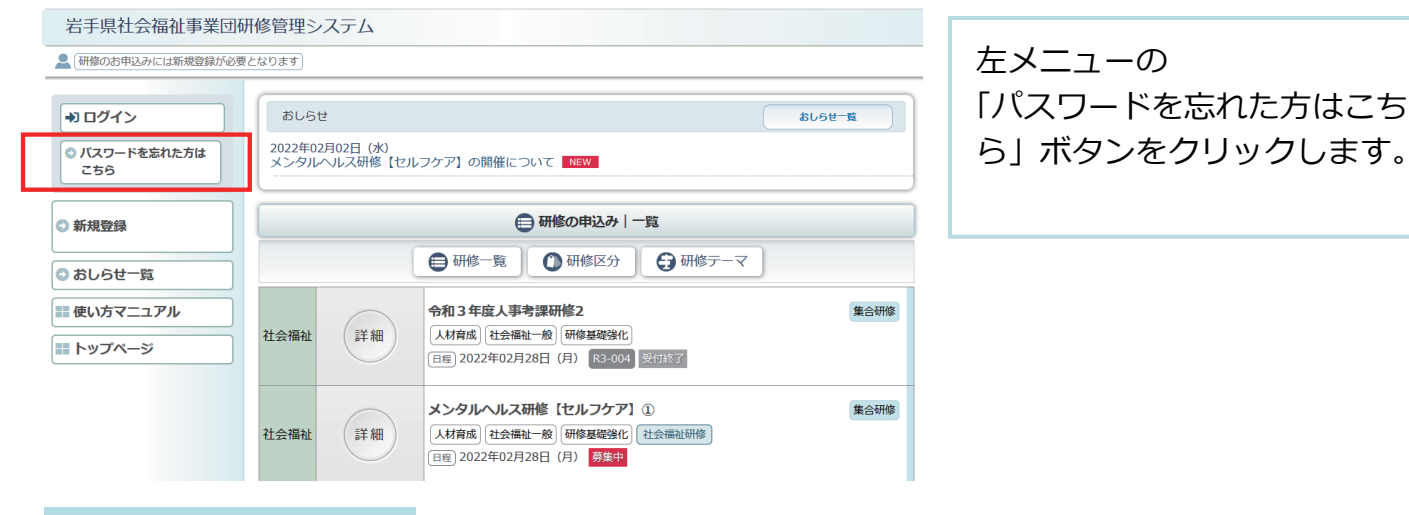

## パスワードを忘れた方画面

📰 トップページ

岩手県社会福祉事業団研修管理システム システムに登録している 研修のお申込みには新規登録が必要となります 「メールアドレス」を入力して +) ログイン 「ログイン情報の通知」を パスワードを忘れた方 💿 パスワードを忘れた方は クリックしてください。 ユーザー登録いただいているメールアドレスに、ログイン情報をお送りします。 こちら メールアドレスを入力して「ログイン情報の通知」ボタンをクリックしてください。 メールアドレス 新規登録 0 ログイン情報の通知 ○ おしらせ一覧 ■ 使い方マニュアル 📰 トップページ

#### 

P 09

1/2

## 研修管理システム 使い方マニュアル(施設・事業所)

ログイン情報のお知らせ メール

## 」研修管理システムログイン情報のお知らせ

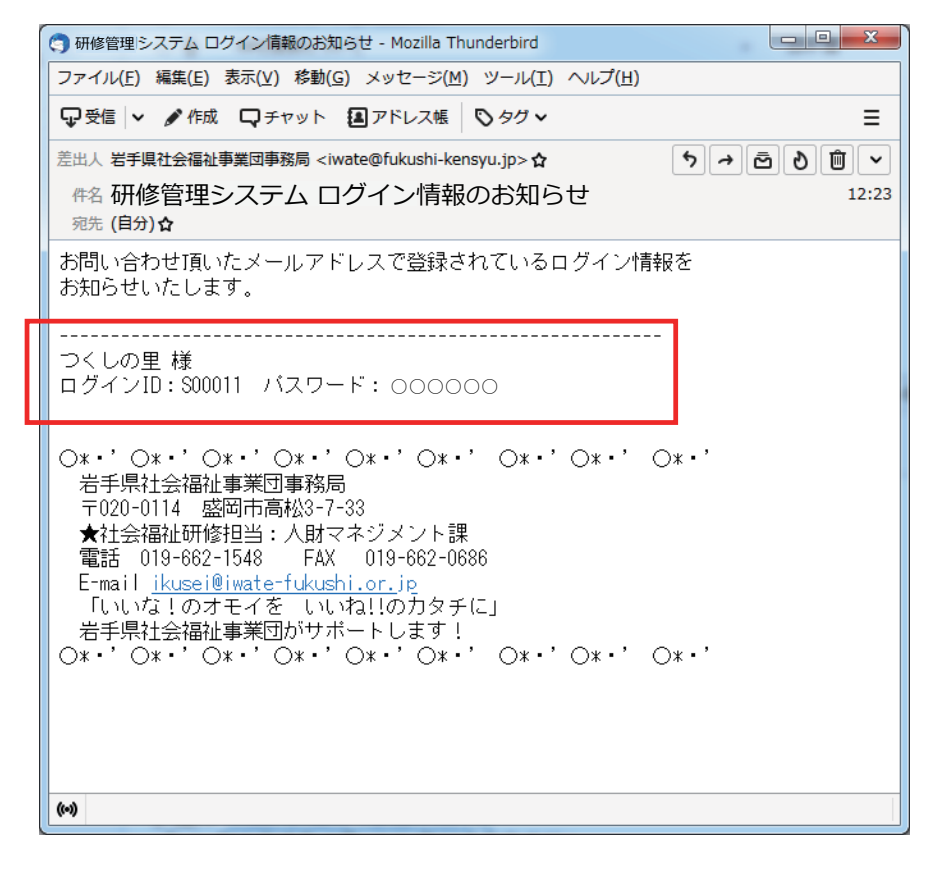

お問い合わせいただいた メールアドレス宛てに ログイン情報のメールを 送付します。

P 10